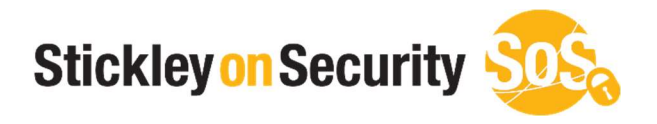

# How to review SSL certificates In Google Chrome

(Other browsers have similar instructions)

www.stickleyonsecurity.com

## Step 1 (Go to Settings.)

### To access settings:

Select the three dots located in the top right of your web browser. (Figure 1)

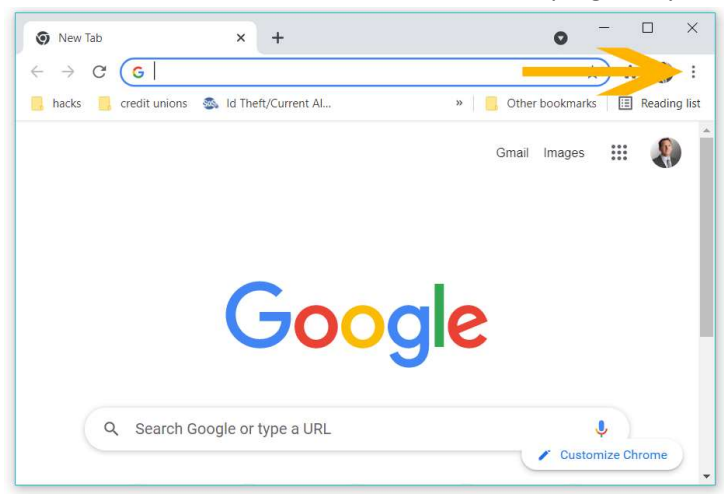

#### Figure 1

Next select the "Settings" option. (Figure 2)

| → C (G                                      |             | 1         | *) *   |        |
|---------------------------------------------|-------------|-----------|--------|--------|
| hacks 📒 credit unions 🚳 Id Theft/Current Al | New tab     |           |        | Ctrl+T |
|                                             | New window  |           |        | Ctrl+N |
|                                             | New Incogni | to window | Ctrl+S | hift+N |
|                                             | History     |           |        | 1      |
|                                             | Downloads   |           |        | Ctrl+J |
|                                             | Bookmarks   |           |        | 1      |
|                                             | Zoom        | - 10      | 0% +   | 53     |
|                                             | Print       |           |        | Ctrl+P |
| Cas                                         | Cast        |           |        |        |
|                                             | Find        |           |        | Ctrl+F |
|                                             | More tools  |           |        |        |
|                                             | Edit        | Cut       | Сору   | Paste  |
|                                             | Settings    |           |        |        |
|                                             |             |           |        |        |

#### Figure 2

## Step 2 (Select the Manage Certificates)

To access Manage Certificates:

Locate the heading "Privacy and Security" and then select "Security". (Figure 3)

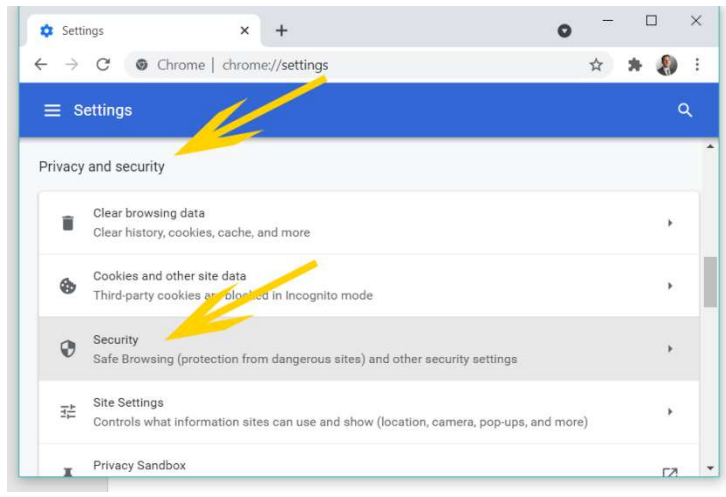

Next scroll down and select the option "Manage Certificates". (Figure 4)

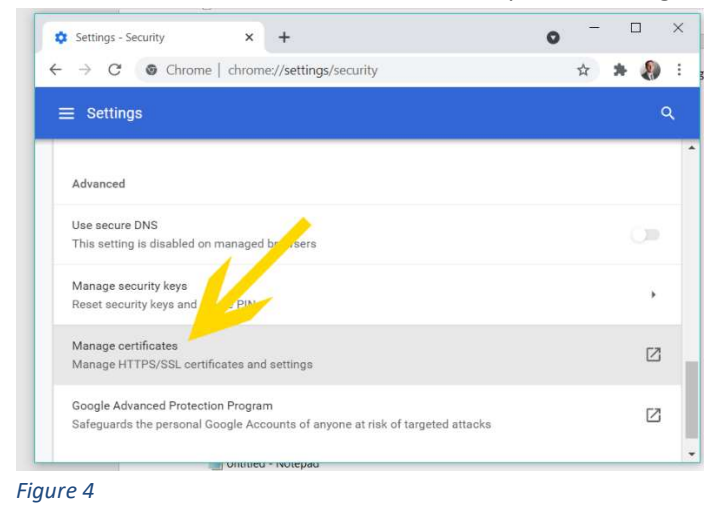

## Step 3 (Review the Trusted Root Certificates)

To review the certificates:

Select the option "Trusted Root Certificates" (See Figure 5)

| Personal Other People                             | Intermediate Certifi            | cation Author | ities Trusted Roo | t Certification | Ж |   |
|---------------------------------------------------|---------------------------------|---------------|-------------------|-----------------|---|---|
| Issued To                                         | Issued By                       | Expirati      | Friendly Name     | ^               |   | c |
| 🛒 *.sdccu.com                                     | DigiCert SHA2 Hig               | 7/13/20       | <none></none>     |                 |   |   |
| Jim                                               | Jim                             | 6/22/21       | <none></none>     |                 |   |   |
| Jim                                               | Jim                             | 3/12/21       | <none></none>     |                 |   |   |
| Jim-PC\Jim                                        | Jim-PC\Jim                      | 3/25/20       | <none></none>     |                 |   |   |
| Jim-PC\Jim                                        | Jim-PC\Jim                      | 3/18/20       | <none></none>     |                 |   |   |
| Jim-PC\Jim                                        | Jim-PC\Jim                      | 3/26/20       | <none></none>     |                 |   |   |
| Jim-PC\Jim                                        | Jim-PC\Jim                      | 4/1/2017      | <none></none>     |                 |   |   |
| Jim-PC\Jim                                        | Jim-PC\Jim                      | 3/21/20       | <none></none>     |                 |   |   |
| Stickley on Secu                                  | . Go Daddy Secure               | 3/18/20       | <none></none>     |                 |   |   |
| TraceSecurity Inc.                                | COMODO Code Si                  | 5/11/20       | TraceSecurity     | ~               |   |   |
| Import Expo                                       | Remove                          |               |                   | Advanced        |   | • |
| Certificate intended pu<br>Server Authentication, | rposes<br>Client Authentication |               |                   | May             |   |   |
|                                                   |                                 |               |                   |                 |   |   |

Figure 5

Scroll through the certificates looking for suspicious organization names (See Figure 6) You should not see names related to banks, online retailers, etc.

| ertificates                                                                                                    |                                                                                         |                                                                            |                                                                            |                                                                                                    | >           | < | 0 | - 🗆 | >   | < |
|----------------------------------------------------------------------------------------------------|-----------------------------------------------------------------------------------------|----------------------------------------------------------------------------|----------------------------------------------------------------------------|----------------------------------------------------------------------------------------------------|-------------|---|---|-----|-----|---|
| ntended purpose:                                                                                               | <all></all>                                                                             |                                                                            |                                                                            |                                                                                                    | ~           |   |   |     | •   |   |
| Intermediate Certific                                                                                          | ation Authorities                                                                       | Trusted                                                                    | Root Certifi                                                               | cation Authorities                                                                                              | Trusted Pub | - | ¥ |     |     | 1 |
| Issued To<br>Class 3 Primary<br>Class 3 Public P<br>Class 3P Primar                                            | Issued By<br>Class 3 Prim<br>r Class 3 Publi<br>Class 3 P Prin                          | iary CA<br>ic Pri<br>mary CA                                               | Expirati<br>7/6/2019<br>8/1/2028<br>7/6/2019                               | Friendly Name<br>CertPlus Class<br>VeriSign Clas<br>CertPlus Class                                              | ^           |   |   |     | ٩   |   |
| Class 3TS Prim<br>CNNIC ROOT<br>Common Policy<br>COMODO Certif<br>COMODO ECC (<br>COMODO RSA (<br>COMODO RSA ( | a Class 3TS Pr<br>CNNIC ROOT<br>Common Pol<br>I COMODO Ce<br>C COMODO EC<br>C COMODO RS | rim <mark>ary</mark><br>F<br>licy<br>ertifica<br>CC Cer<br>SA Cer<br>Vance | 7/6/2019<br>4/16/20<br>10/15/2<br>12/31/2<br>1/18/20<br>1/18/20<br>3/24/20 | CertPlus Class<br>CNNIC Root<br>Common Policy<br>Sectigo (CCA)<br>Sectigo (form<br>Sectigo (form<br>ComSign Adv | ~           |   |   |     |     |   |
| Import                                                                                                    | xport Ri                                                                                | emove                                                                      |                                                                            |                                                                                                    | Advanced    |   |   |     | ۲   |   |
| Certificate intended                                                                                           | purposes                                                                                |                                                                            |                                                                            |                                                                                                    | View        |   |   |     | Ø   | ĺ |
|                                                                                                    |                                                                                         |                                                                            |                                                                            |                                                                                                    | Chara       |   |   |     | [2] |   |

If you see a certificate that looks suspicious, click on it once with your mouse. (See Figure 7) Only manually added certificates will allow you to remove them. If the remove option is available, it's very possible that certificate could be malicious. When in doubt, get additional help.

| 🗢 Settings - Security 🗙 +                                                                                                    | • - □         |
|----------------------------------------------------------------------------------------------------|---------------|
| ← → C (♥ Chrome   chrome://settings/security                                                                                                    | A 🛪 🌒         |
| ertificates X                                                                                                    | 1.            |
| Intended purpose: <all></all>                                                                                                    |               |
| Intermediate Certification Authorities Trusted Root Certification Authorities Trusted Pub                                                                                                    |               |
| Issued To Issued By Expirati Friendly Name<br>VeriSign Universal VeriSign Universal 12/1/20 VeriSign Univ<br>Verizon Global R Verizon Global R 7/30/20 DigiCert Globa<br>VI Registru Cent VI Registru Cent VI Registru C | 0             |
| Wisa eCommerc Visa eCommerc 6/23/20 Visa eComme   Wisa Information Visa Information 6/29/20 Visa Informati   WK Gov. Root CA VIX Gov. Root CA 12/18/2 VIX Rov. Root.                                                     | •             |
| weisardyc.com weisardyc.com //j/2031 <kole><br/>↓weisardyc.com weisardyc.com 10/30/2 (None&gt;<br/>↓Weisardyc.com weisardyc.com 10/30/2 (None&gt;<br/>↓XRamp Global C XRamp Global Cer 12/31/7 . Tr wave ×</kole>        | Z             |
| Import Export Remove Advanced                                                                                                    | P             |
| Certificate intended purposes<br><ali></ali>                                                                                                    | geted attacks |
| View                                                                                                    |               |

Figure 7